#### Reservierungsanfragen über Evento-Web erstellen

### A) Raumsuche für einen Termin

1. Bitte fügen Sie diese URL in Ihren Web-Browser ein:

https://www.lvplanung.fu-berlin.de/

2. Loggen Sie sich bitte mit den Zedat-Benutzerdaten ein.

| zedat | Integrierte Lehrveranstaltungsplanung<br>Benutzername: |
|-------|--------------------------------------------------------|
|       | kanals                                                 |
|       | Passwort:                                              |
|       | •••••                                                  |
|       | Anmelden Passwort vergessen?                           |
|       |                                                        |

3. Klick auf den Link "Raumsuche FU"

| <ul> <li>Tests f ür Studienbewerber/innen</li> </ul> |
|------------------------------------------------------|
| Ihre Anmeldungen bzw. Zur Abmeldung                  |
| Zur Anmeldung                                        |
| <ul> <li>Dozierende</li> </ul>                       |
| <ul> <li>Lehrveranstaltung beantragen</li> </ul>     |
| Meine beantragten Lehrveranstaltungen                |
| Lehrveranstaltung erfassen                           |
| Meine Raumreservierungsanfragen                      |
| ▼ Hausdienst                                         |
| Schließplan                                          |
| Raumsuche FU                                         |
| <ul> <li>LV-Planung</li> </ul>                       |
| Raumsuche FU                                         |
| LV-Zuordnung                                         |
| Modulanlässe FU                                      |

4. Wählen Sie den gewünschten Termin aus, sowie bei "Raumtyp"  $\rightarrow$  Erzwiss

| Raum(belegungen) suchen                                                                                      |  |  |  |  |  |  |  |  |
|----------------------------------------------------------------------------------------------------|--|--|--|--|--|--|--|--|
| Bitte geben Sie die gewünschten Suchkriterien ein                                                            |  |  |  |  |  |  |  |  |
| Darstellung des Resultats: Belegung Tagesansicht Xindern                                                     |  |  |  |  |  |  |  |  |
| Suche Belegungen am 29.11.2018                                                                               |  |  |  |  |  |  |  |  |
| Nicht freie Zeitabschnitte suchen     Muss frei sein von     Muss frei sein während mindestens     1 Stunden |  |  |  |  |  |  |  |  |
| Anforderungen:                                                                                               |  |  |  |  |  |  |  |  |
| Standort:                                                                                                    |  |  |  |  |  |  |  |  |
| Gebäude:                                                                                                    |  |  |  |  |  |  |  |  |
| Stockwerk:                                                                                                   |  |  |  |  |  |  |  |  |
| Raumtyp:                                                                                                    |  |  |  |  |  |  |  |  |
| Raumnummer:                                                                                                  |  |  |  |  |  |  |  |  |
| Anz. Personen min: max:                                                                                      |  |  |  |  |  |  |  |  |

5. Klicken Sie anschließend auf "Suchen".

6. Wählen Sie nun einen Raum aus der Liste aus, indem Sie auf die kleine Uhr klicken.

|                        |   | 8:00 |
|------------------------|---|------|
| -1.1020 (UG Holzlaube) | ٩ |      |
| <u>J 24/22</u>         | ٩ |      |
| JK 24/122d             | ٩ |      |
| <u>JK 25/130</u>       | ٩ |      |
| <u>JK 26/201</u>       | ٩ |      |
| JK 27/103 (PC-Raum)    | ٩ |      |

7. Wählen Sie über den kleinen Kalender den gewünschten Monat bzw. die Woche aus, indem sie auf einen Tag der Woche klicken, sofern noch nicht der richtige Tag gewählt wurde.

| ngem            | igemeldet als Stefanie Kanal |                 |           |           |           |           |      |                 |                |               |                            |                               |           |  |
|-----------------|------------------------------|-----------------|-----------|-----------|-----------|-----------|------|-----------------|----------------|---------------|----------------------------|-------------------------------|-----------|--|
|                 |                              |                 |           |           |           |           |      |                 |                |               |                            |                               |           |  |
| Rau             | mbel                         | egun            | g für     | 041       | Alter     | Hörs      | aal  |                 | _              |               |                            |                               |           |  |
| <               |                              | A               | oril 20   | )18       |           | >         | n,   | Monat wechseln  |                |               |                            |                               |           |  |
| Mo              | Di                           | Mi              | Do        | Fr        | Sa        | So        | ۲    | Raumbezeichnung |                |               | <u>041</u>                 | Alter Hörsaal                 |           |  |
| 26              | <u>27</u>                    | <u>28</u>       | <u>29</u> | <u>30</u> | <u>31</u> | 1         |      | Kontaktperson   |                |               | Nico                       | la Hoffleit, Telefon: +49-30- | 838 72509 |  |
| 2               | <u>3</u>                     | <u>4</u>        | <u>5</u>  | <u>6</u>  | <u>7</u>  | <u>8</u>  |      | Gebäude         |                |               | Carl                       | -Heinr.Becker Weg 6-10 / A    | ltbau     |  |
| 9               | <u>10</u>                    | 11              | <u>12</u> | <u>13</u> | <u>14</u> | <u>15</u> |      | Adresse         |                |               | Carl-Heinr.Becker Weg 6-10 |                               |           |  |
| <u>16</u><br>23 | <u>1/</u><br>24              | <u>18</u><br>25 | <u>1</u>  | W         | oche      | wech      | seli | ockwerk         |                |               | 0                          |                               |           |  |
| 30              | 1                            | 2               | 3         | 4         | <u>5</u>  | <u>6</u>  |      | Anzahl Personen |                |               | 50                         |                               |           |  |
|                 |                              |                 |           |           |           |           | 1    |                 |                |               |                            |                               |           |  |
|                 |                              |                 | Mo,       | 26.03     | 3.2018    | 3         |      | Di, 27.03.2018  | Mi, 28.03.2018 | Do, 29.03.201 | 8                          | Fr, 30.03.2018                | Sa, 31.03 |  |
|                 | 7 00                         |                 |           |           |           |           |      |                 |                |               |                            |                               |           |  |
|                 | 8 "                          |                 |           |           |           |           |      |                 |                |               |                            |                               |           |  |
|                 | 9 00                         |                 |           |           |           |           |      |                 |                |               |                            |                               |           |  |
| 1               | 00                           |                 |           |           |           |           |      |                 |                |               |                            | 24/219492 - AG Prof.          |           |  |

## B) Reservierungsanfrage erstellen

1. Klicken Sie für die Erstellung einer Anfrage einfach auf die gewünschte Zeit im Kalender (\*einmal\* mit der linken Maustaste).

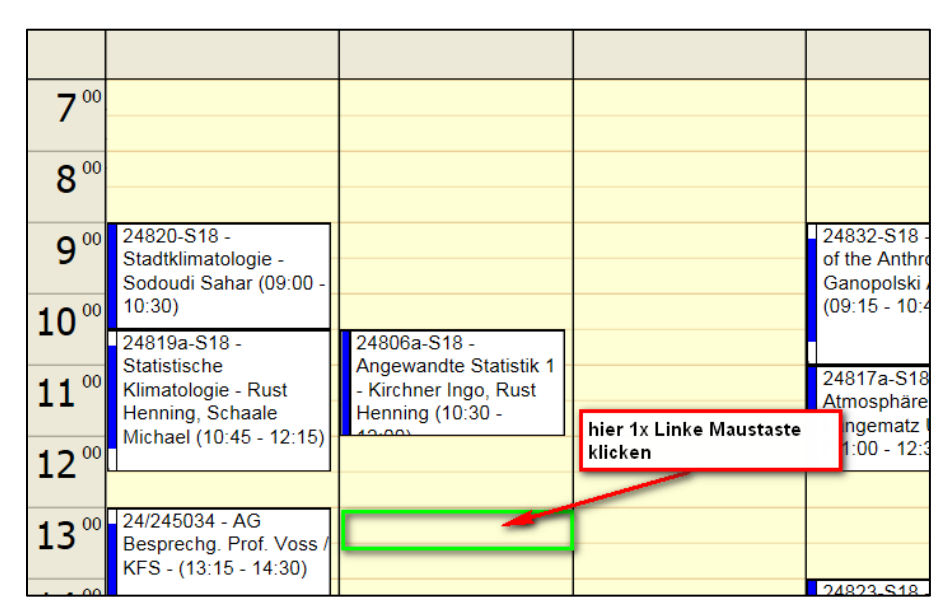

3. Erstellen Sie nun Ihre Reservierung, indem Sie die grün umrandeten Felder füllen.

| Reservationsantrag erstellen                                                                                             |             |            |            |           |                             |  |  |  |
|----------------------------------------------------------------------------------------------------|-------------|------------|------------|-----------|-----------------------------|--|--|--|
| Details                                                                                                    |             |            |            |           |                             |  |  |  |
| Veranstaltung: *                                                                                                    | Test für An | leitung    |            |           |                             |  |  |  |
| Raum:                                                                                                    | 041 Alter H | örsaal     |            |           |                             |  |  |  |
| Bemerkung: *                                                                                                    | Kanal Stoff | nie        | ~          |           |                             |  |  |  |
| Benutzerkennung                                                                                                    | Kanal Stefa | anie       |            |           |                             |  |  |  |
| Status:                                                                                                    | Provisorisc | h          |            |           |                             |  |  |  |
| Zeitpunkt(e)                                                                                                    |             |            |            |           |                             |  |  |  |
| Datum von *                                                                                                    | Datum bis   | Zeit von * | Zeit bis * | Speichern |                             |  |  |  |
| 1. 17.04.2018                                                                                                    | 17.04.2018  | (3) 13:00  | (3) 15:00  | <b>V</b>  | Die Lektion ist<br>buchbar. |  |  |  |
| Lektionen hinzufügen:                                                                                                    |             |            |            |           |                             |  |  |  |
| elder mit einem # müssen ausgefüllt werden.<br>Mit Klick auf Überprüfen wird<br>festgestellt, ob die Lektion buchbar ist |             |            |            |           |                             |  |  |  |

4. Klicken Sie auf "Einfügen", um Ihre Reservierungsanfrage zu senden. Es sind keine Doppelbuchungen möglich!

#### C) Meine Reservierungen einsehen

1. Die Reservierung ist zunächst "provisorisch". Sie können den Status Ihrer Reservierungen verfolgen, indem Sie sich im Evento-Web anmelden unter https://www.lvplanung.fu-berlin.de/. Sobald Ihre Reservierung bestätigt wurde, ändert sich der Status Ihrer Reservierung. In der Zwischenzeit ist der Termin für andere jedoch nicht buchbar.

2. Klicken Sie in der Navigation auf "Meine Reservierungsanfragen"

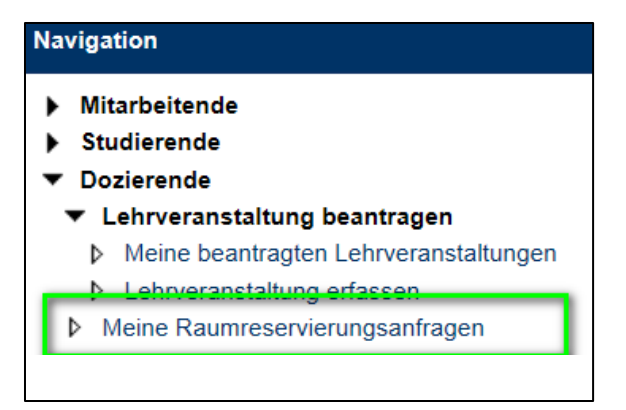

3. Um Ihre Reservierung zu finden, benötigen Sie KEINE Suchbegriffe, zumal Einzelraumbuchungen auch auf kein Semester gruppiert sind! Falls Sie es dennoch wünschen, verwenden Sie für die Einschränkung der Suche lediglich das Feld "Bezeichnung" (für eine Wildcard-Suche nutzen Sie bitte das %-Zeichen) und klicken Sie auf "Suchen". Sie können in der unten erscheinenden Tabelle nun den Status Ihrer Reservierung einsehen.

| Anlässe Suchen                                    |                       |
|---------------------------------------------------|-----------------------|
| Bitte geben Sie die gewünschten Suchkriterien ein |                       |
|                                                   | Sortierung:           |
|                                                   | Modul / Kurs Nr.      |
|                                                   | O Datum / Anlass Nr.  |
|                                                   | O Datum / Bezeichnung |
| Тур                                               |                       |
| Bezeichnung:                                      |                       |
| Modul / Kurs Nr.                                  |                       |
| Semester:                                         |                       |
| Start nach:                                       |                       |
| Ende vor:                                         |                       |
|                                                   |                       |
| ★ = Mussfeld                                      | Zurücksetzen          |
|                                                   |                       |
| Gefundene Anlässe                                 |                       |

|   |                   |                       |                         |                |               | <u>a</u>        |  |
|---|-------------------|-----------------------|-------------------------|----------------|---------------|-----------------|--|
|   | <u>Nr</u>         | Bezeichnung           | <u>Datum</u>            | Status         | <u>Teiln.</u> | <u>Benotung</u> |  |
|   | <u> </u>          | test Steffi           | 23.03.2017 - 23.03.2017 | r.Provisorisch | 0             | Keine Benotung  |  |
| ſ | <u> 03/249503</u> | Test für<br>Anleitung | 17.04.2018 - 17.04.2018 | r.Provisorisch | 0             | Keine Benotung  |  |

#### D) Löschen einer Reservierung

1. Zum Löschen einer Reservierung rufen Sie bitte erneut den Raumbelegungskalender auf und wechseln Sie zum zu löschenden Datum (<u>https://www.lvplanung.fu-</u> berlin.de/EVT\_Pages/Brn\_RessourcenKalender.aspx?IDRessource=7786&LektionVon=getdate) 2. Klicken Sie auf Ihre Reservierung, womit sich (ggf. mit vorherigem Login) ein neuer Dialog öffnet. Hier können Sie nun eine "Stornierung" vornehmen, bzw. die Reservierung auch ändern.

| Reservationsantrag bearbeiten                              |                                                       |                                   |                         |                |  |  |  |  |
|------------------------------------------------------------|-------------------------------------------------------|-----------------------------------|-------------------------|----------------|--|--|--|--|
| Veranstaltung: *                                           | Test für Anleitung                                    | 1                                 |                         |                |  |  |  |  |
| Raum                                                       | 041 Alter Hörsaa                                      | 1                                 |                         |                |  |  |  |  |
| Bemerkung: <b>*</b>                                        | keine                                                 |                                   | $\sim$                  |                |  |  |  |  |
| Leitung:                                                   | Kanal Stefanie                                        |                                   |                         |                |  |  |  |  |
| <u>Status:</u><br>Zeitpunkt(e)                             | Provisorisch<br>Der Reservations<br>steht jedoch noch | santrag ist provisorisc<br>n aus. | h bestätigt. Der defini | tive Entscheid |  |  |  |  |
| Datum von *                                                | Datum bis                                             | Zeit von <b>*</b>                 | Zeit bis *              | Speichern      |  |  |  |  |
| 1. 17.04.2018                                              | 17.04.2018                                            | (L) 13:00                         | (L) 15:00               |                |  |  |  |  |
| Lektionen hinzufügen:                                      | 1 🔽                                                   | Jeden Tag                         | Hinzufüge               | n              |  |  |  |  |
| Überprüfen Speicher<br>Felder mit einem <b>#</b> müssen au | n Stornieren                                          |                                   |                         |                |  |  |  |  |

# E) Erstellen einer Reservierung für einen wöchentlich wiederkehrenden Termin (Achtung! Keine Lehrveranstaltungen!!!!)

1. Gehen Sie Schritt für Schritt vor wie bei B) beschrieben.

2. Um weitere Termine hinzuzufügen, geben Sie die Anzahl der weiteren Termine an, sowie "einmal pro Woche". Klicken Sie auf "Hinzufügen".

| Ze | itpı | unkt(e)            |            |              |              |             |                             |
|----|------|--------------------|------------|--------------|--------------|-------------|-----------------------------|
|    |      | Datum von 🗶        | Datum bis  | Zeit von *   | Zeit bis *   | Speichern   |                             |
|    | 1.   | 17.04.2018         | 17.04.2018 | (L)<br>15:00 | (L)<br>18:00 | <b>&gt;</b> | Die Lektion ist<br>buchbar. |
|    | _ek1 | tionen hinzufügen: |            | Binmal pro   | o Woche      | Hinzufüg    | en                          |
|    |      |                    |            | Alle zwei v  | vocnen       | Einfüger    | Überprüfen                  |

3. Es erscheinen 3 weitere Termine in Ihrer Reservierung!

| Zei  | tpι                 | unkt(e)            |                      |                     |                     |           |                                   |  |  |
|------|---------------------|--------------------|----------------------|---------------------|---------------------|-----------|-----------------------------------|--|--|
|      |                     | Datum von <b>*</b> | Datum bis            | Zeit von *          | Zeit bis *          | Speichern |                                   |  |  |
|      | 1.                  | 17.04.2018         | 17.04.2018           | (L)<br>15:00        | (L)<br>18:00        | >         | Die Lektion ist<br>buchbar.       |  |  |
| :    | 2.                  | 24.04.2018         | 24.04.2018           | <b>(</b> )<br>15:00 | <b>(</b> )<br>18:00 | 7         | Die Lektion ist<br>buchbar.       |  |  |
| 3    | 3.                  | 01.05.2018         | 01.05.2018           | <b>(</b> )<br>15:00 | <b>(</b> )<br>18:00 | ✓         | Die Lektion ist<br>nicht buchbar! |  |  |
|      | 4.                  | 08.05.2018         | 08.05.2018           | <b>(</b> )<br>15:00 | <b>(</b> )<br>18:00 | <b>V</b>  | Die Lektion ist<br>buchbar.       |  |  |
| L    | ekt                 | tionen hinzufügen: |                      | 3 🗸 Einmal p        | ro Woche            | Hinzufü   | igen                              |  |  |
|      | Einfügen Überprüfen |                    |                      |                     |                     |           |                                   |  |  |
| Feld | der                 | mit einem # müsser | n ausgefüllt werden. |                     |                     |           |                                   |  |  |

4. Durch Klicken auf "Überprüfen" können Sie schauen, welche Termine buchbar sind.

5. Durch Klick auf "Einfügen" werden die möglichen Termine reserviert.